| PROJECT NAME: M-PESA                                                  | Safaricom                        |
|-----------------------------------------------------------------------|----------------------------------|
| DOCUMENT NAME: USER MANUAL SETTING ORGANISATION API OPERATOR PASSWORD | VERSION: 1.0                     |
| COMPANY/DIVISION: PRODUCT AND SERVICE DEVELOPMENT                     | DATE: 19 <sup>™</sup> APRIL 2015 |

# **User Manual:** Setting Organisation API Operator Password

| PROJECT NAME: M-PESA                                                  | Safaricom                        |
|-----------------------------------------------------------------------|----------------------------------|
| DOCUMENT NAME: USER MANUAL SETTING ORGANISATION API OPERATOR PASSWORD | VERSION: 1.0                     |
| COMPANY/DIVISION: PRODUCT AND SERVICE DEVELOPMENT                     | Date: 19 <sup>™</sup> April 2015 |

## Contents

| Revi | sion Log                 | 3 |
|------|--------------------------|---|
| 1.   | Introduction             | 4 |
| 2.   | Creation of API Operator | 5 |
| 3.   | Setting the Password:    | 9 |

| PROJECT NAME: M-PESA                                                  | Safaricom                        |
|-----------------------------------------------------------------------|----------------------------------|
| DOCUMENT NAME: USER MANUAL SETTING ORGANISATION API OPERATOR PASSWORD | VERSION: 1.0                     |
| COMPANY/DIVISION: PRODUCT AND SERVICE DEVELOPMENT                     | Date: 19 <sup>™</sup> April 2015 |

## Revision Log

| Revision<br>Number | <b>Revision Date</b>        | Revision      | Revision made by |
|--------------------|-----------------------------|---------------|------------------|
| 1.0                | 19 <sup>th</sup> April 2015 | Initial Draft | Eneth Kubai      |

| PROJECT NAME: M-PESA                                                  | Safaricom                        |
|-----------------------------------------------------------------------|----------------------------------|
| DOCUMENT NAME: USER MANUAL SETTING ORGANISATION API OPERATOR PASSWORD | VERSION: 1.0                     |
| COMPANY/DIVISION: PRODUCT AND SERVICE DEVELOPMENT                     | DATE: 19 <sup>™</sup> APRIL 2015 |

### 1. Introduction

The API password is the key to sending API transactions to M-Pesa. The system administrator of the organization or a Safaricom Support Engineer can create the API operator on the web and give a web operator permission to set the API password. The API Password is set on the web and then input on the API Request. The API password must be encrypted with the caller public key before being passed in the Generic API Request.

If the password is disclosed or cracked, system security is threatened. Therefore, password protection is important.

| PROJECT NAME: M-PESA                                                  | Safaricom                        |
|-----------------------------------------------------------------------|----------------------------------|
| DOCUMENT NAME: USER MANUAL SETTING ORGANISATION API OPERATOR PASSWORD | VERSION: 1.0                     |
| COMPANY/DIVISION: PRODUCT AND SERVICE DEVELOPMENT                     | DATE: 19 <sup>™</sup> APRIL 2015 |

## 2. Creation of API Operator

1. The Business Administrator logs in to the organization web portal. Click on **My Functions**, then click **Operator Management**.

#### URL: https://org.ke.m-pesa.com/

| M-PESA Search                | My Functions Browse Organization | M-PESA Organization Portal 🛛 Ben Lyon 🛛 My Preference 😧 📋 📑 |
|------------------------------|----------------------------------|-------------------------------------------------------------|
| 🕆 Home                       | Operator Management              | *                                                           |
| <ul> <li>Shortcut</li> </ul> | Create All ID                    |                                                             |

#### 2. The Operator Management tab appears. Click the **Add** button.

| M-PESA                         | Search   My Functions   Brow          | wse Organization                |                           |                    |                    |                |                        |                  | M-PESA Organiz | ation Portal Be | en Lyon My Prefer | ence 🕢 🕴 📑 |
|--------------------------------|---------------------------------------|---------------------------------|---------------------------|--------------------|--------------------|----------------|------------------------|------------------|----------------|-----------------|-------------------|------------|
| A Home Operator M              | lanage 8                              |                                 |                           |                    |                    |                |                        |                  |                |                 |                   | *          |
| Organization Operato           | r                                     |                                 |                           |                    |                    |                |                        |                  |                |                 |                   |            |
| You can create an organization | operator, query organization operator | s based on organization operato | r's information and selec | ct a record in the | query result to ac | cess the org   | ganization operator ma | inagement page   |                |                 |                   |            |
| Search for Organization        | on Operator                           |                                 |                           |                    |                    |                |                        |                  |                |                 |                   |            |
| Organization Short Code        | 840103                                |                                 |                           |                    | Status             |                | All                    |                  |                |                 |                   | •          |
| Operator ID                    | %                                     |                                 |                           |                    | User Name          |                | %                      |                  |                |                 |                   |            |
| Role                           | All                                   |                                 |                           | •                  | First Name         |                | %                      |                  |                |                 |                   |            |
| Middle Name                    | %                                     |                                 |                           |                    | Last Name          |                | %                      |                  |                |                 |                   |            |
| Date of Birth                  |                                       |                                 |                           |                    | Sorting Query Res  | sults By       | Please Select          |                  | •              |                 |                   |            |
|                                |                                       |                                 |                           |                    |                    |                |                        |                  |                |                 | Search            | Reset      |
| Add                            |                                       |                                 |                           |                    |                    |                |                        |                  |                |                 |                   |            |
| ID Add                         | Organization Short Code               | Organization Name               | Operator ID               | User Name          | First Name         | Middle<br>Name | Last Name              | Date of<br>Birth | Role           | Status          | Suspended         | Operation  |
|                                |                                       |                                 |                           | No records         | found.             |                |                        |                  |                |                 |                   |            |
| Total records: 0               |                                       |                                 |                           |                    |                    |                |                        |                  | 10 -           | records 🗵       | <u> </u>          | Go > >     |
|                                |                                       |                                 |                           |                    |                    |                |                        |                  |                |                 |                   |            |
|                                |                                       |                                 |                           |                    |                    |                |                        |                  |                |                 |                   |            |

3. This page is displayed.

| M-PESA                                 | Search   My Functions   Browse Organization                                                                                                    | M-PESA Organization Portal Ben Lyon My | / Preference 😧 📋 📑 |
|----------------------------------------|----------------------------------------------------------------------------------------------------|----------------------------------------|--------------------|
| A Home Op                              | rator Manage ×                                                                                                    |                                        | ×                  |
| Create Organiz                         | ation Operator                                                                                                    |                                        |                    |
| You can create opera                   | ors for an organization. An organization operator can execute business operations or activities, or initiates services on behalf of an organization. |                                        |                    |
| •                                      |                                                                                                    |                                        |                    |
| Identity Info                          | Assign KYC Info Review                                                                                                    |                                        |                    |
| Identity Info                          |                                                                                                    |                                        |                    |
| * Organization Short                   | Code 840103                                                                                                    |                                        | • 3                |
|                                        | Organization Name: Kopo Kopo Merchant Settlement                                                                                                    |                                        |                    |
|                                        | Trust Level: Top Organization Level 2                                                                                                    |                                        |                    |
| <ul> <li>Authentication Typ</li> </ul> | Web API                                                                                                    |                                        |                    |
|                                        | Next Cancel                                                                                                    |                                        |                    |
|                                        | ţ                                                                                                    |                                        |                    |

| PROJECT NAME: M-PESA                                                  | Safaricom                        |
|-----------------------------------------------------------------------|----------------------------------|
| DOCUMENT NAME: USER MANUAL SETTING ORGANISATION API OPERATOR PASSWORD | VERSION: 1.0                     |
| COMPANY/DIVISION: PRODUCT AND SERVICE DEVELOPMENT                     | DATE: 19 <sup>™</sup> APRIL 2015 |

4. Select **API** and enter the preferred API **Username**. The username is the value used in the Initiator.Identifier tag in the generic API request. The username should be less than 16 characters. After entering the Username click **Next**.

| M-PESA                                  | Search   My Functions   Browse Organization                                                     |              |                               | M-PESA Organization Portal Ben Lyon My Preference 😮 | )   📴 |
|-----------------------------------------|-------------------------------------------------------------------------------------------------|--------------|-------------------------------|-----------------------------------------------------|-------|
| A Home Operator M                       | anage ×                                                                                         |              |                               |                                                     | *     |
| Create Organization (                   | perator                                                                                         |              |                               |                                                     |       |
| You can create operators for a          | organization. An organization operator can execute business operations or activities, or initia | tes services | on behalf of an organization. |                                                     |       |
| •                                       | • • • •                                                                                         |              |                               |                                                     |       |
| Identity Info                           | Assign KYC Info Review                                                                          |              |                               |                                                     |       |
| Identity Info                           |                                                                                                 |              |                               |                                                     |       |
| Organization Short Code                 | 840103                                                                                          | 🧿            | <ul> <li>Language</li> </ul>  | English (Kenya)                                     | - 3   |
|                                         | Organization Name: Kopo Kopo Merchant Settlement                                                |              |                               |                                                     |       |
|                                         | Trust Level: Top Organization Level 2                                                           |              |                               |                                                     |       |
| <ul> <li>Authentication Type</li> </ul> | V API                                                                                           | (2)          | <ul> <li>User Name</li> </ul> | MerchantInit                                        | 3     |
|                                         | G                                                                                               | Next         | Cancel                        |                                                     |       |
|                                         |                                                                                                 |              |                               |                                                     |       |
|                                         |                                                                                                 |              |                               |                                                     |       |

5. On the next page choose **Web Operator Rule Profile** in the **Rule Profile** tab. Then Click the **Add** button. A drop down menu will be displayed. Choose **ORG B2C API initiator**, **Transaction Status Query ORG API** and **Balance Query ORG API** and click **OK**.

| MEEA Organization Portal Ben Lya Meea Organization Operator Web Operator Rule Profile Add Role Effective Dat Effective Dat Effective Dat | M-PESA Organization Portal Ben Lyon My Preference 🕢 | e                                   |                                  |           |   |
|----------------------------------------------------------------------------------------------------|-----------------------------------------------------|-------------------------------------|----------------------------------|-----------|---|
| Search : Pry functions : browse o                                                                                                    | Select R                                            | ole                                 |                                  | ×         |   |
| The Operator Manage 8                                                                                                    |                                                     | Role^                               | Description^                     |           | × |
| Create Organization Operator                                                                                                    |                                                     | Business Web Operator               | Business Web Operator            |           |   |
| You can create operators for an organization. An organization operator can e                                                             | <b>V</b>                                            | ORG B2C API initiator               | B2C API Initiator/Caller         |           |   |
| Identity Info Assian KYC Info                                                                                                    |                                                     | Manage Org Initiator Password<br>s  | Manage Org Initiator Passwords   | <u>م</u>  |   |
| Assign                                                                                                    | <b>V</b>                                            | Transaction Status query ORG<br>API | Transaction Status query ORG API | Ţ         |   |
| * Rule Profile Web Operator Rule Profile                                                                                                 | <b>V</b>                                            | Balance Query ORG API               | Balance Query ORG API            |           |   |
|                                                                                                    |                                                     | B2B Web Checker                     | B2B Web Checker                  |           |   |
| Role Effective Dat                                                                                                    |                                                     | B2B Web Maker                       | B2B Web Maker                    | Operation |   |
|                                                                                                    |                                                     | B2B ORG API Initiator               | B2B ORG API Initiator            |           |   |
|                                                                                                    |                                                     | Business Manager                    | Business Manager                 |           |   |
|                                                                                                    |                                                     |                                     | OK Cancel                        |           |   |

6. Click Next.

| PROJECT NAME: M-PESA                                                                                                    | Safaricom                         |
|----------------------------------------------------------------------------------------------------|-----------------------------------|
| DOCUMENT NAME: USER MANUAL SETTING ORGANISATION API OPERATOR PASSWORD                                                                                                    | VERSION: 1.0                      |
| COMPANY/DIVISION: PRODUCT AND SERVICE DEVELOPMENT                                                                                                    | DATE: 19 <sup>TH</sup> APRIL 2015 |
|                                                                                                    |                                   |
| Home         Operator Manage *                                                                                                    | 8                                 |
| Create Organization Operator<br>You can create operators was organization. An organization operator can execute business operations or activities, or initiates services on behalf of an organization. |                                   |

| •                        |             |                           |        |       |                 |        |                                  |           |
|--------------------------|-------------|---------------------------|--------|-------|-----------------|--------|----------------------------------|-----------|
| Identity Info            | Assign      | KYC Info                  | Review |       |                 |        |                                  |           |
| Assign                   |             |                           |        |       |                 |        |                                  |           |
| * Rule Profile           | Web Operato | Web Operator Rule Profile |        |       |                 |        |                                  |           |
| 🕂 Add                    |             |                           |        |       |                 |        |                                  |           |
| Role Effective Date      |             |                           | te     |       | Expiration Date |        | Description                      | Operation |
| ORG B2C API initiator    |             | 16/04/2015                |        |       | 31/12/2099      |        | B2C API Initiator/Caller         | ×         |
| Transaction Status query | ORG API     | 16/04/2015                |        |       | 31/12/2099      |        | Transaction Status query ORG API | ×         |
| Balance Query ORG API    |             | 16/04/2015                |        |       | 31/12/2099      | H      | Balance Query ORG API            | ×         |
|                          |             |                           |        | Duras |                 | Grand  |                                  |           |
|                          |             |                           |        | Prev  | ious Next       | Cancel |                                  |           |

#### 7. Enter the operator details and click **Next**.

| Home Operator M<br>Create Organization C                    | n Home Operator Manage *<br>reate Organization Operator |                                                             |                                                       |                |           |  |  |  |  |  |  |
|-------------------------------------------------------------|---------------------------------------------------------|-------------------------------------------------------------|-------------------------------------------------------|----------------|-----------|--|--|--|--|--|--|
| You can create operators for a                              | n organization. An organization operator can execut     | te business operations or activities, or initiates services | on behalf of an organization.                         |                | -         |  |  |  |  |  |  |
| •                                                           |                                                         | -0                                                          |                                                       |                |           |  |  |  |  |  |  |
| Identity Info                                               | Assign KYC Info                                         | Review                                                      |                                                       |                |           |  |  |  |  |  |  |
| Personal Details                                            |                                                         |                                                             |                                                       |                |           |  |  |  |  |  |  |
| <ul> <li>First Name</li> </ul>                              | Eneth                                                   |                                                             | Middle Name                                           | k              |           |  |  |  |  |  |  |
| Last Name                                                   | k                                                       |                                                             | Date of Birth                                         | 16/04/2000     |           |  |  |  |  |  |  |
| Gender                                                      | 🔿 Male 💿 Female                                         |                                                             | Email                                                 |                |           |  |  |  |  |  |  |
| Nationality                                                 | Kenvan                                                  | •                                                           | Preferred Contact Phone Number                        |                |           |  |  |  |  |  |  |
| ID Details                                                  |                                                         |                                                             |                                                       |                |           |  |  |  |  |  |  |
| ID Type                                                     |                                                         | * ID Number                                                 |                                                       | ID Expiry Date | Operation |  |  |  |  |  |  |
| Alien ID                                                    | ▼                                                       | we34543543                                                  |                                                       |                | +         |  |  |  |  |  |  |
| Contact Details                                             |                                                         |                                                             |                                                       |                |           |  |  |  |  |  |  |
| <ul> <li>Preferred Notification</li> <li>Channel</li> </ul> | SMS                                                     | •                                                           | <ul> <li>Notification Receiving<br/>MSISDN</li> </ul> | 254722005031   |           |  |  |  |  |  |  |
| Notification Receiving E-mail                               |                                                         |                                                             |                                                       |                |           |  |  |  |  |  |  |
|                                                             |                                                         | Previous                                                    | cancel                                                |                | Ĵ.        |  |  |  |  |  |  |

8. On the next page confirm the operator details and click **Submit**.

| PROJECT NAME: M-PESA                                                  | Safaricom                        |
|-----------------------------------------------------------------------|----------------------------------|
| DOCUMENT NAME: USER MANUAL SETTING ORGANISATION API OPERATOR PASSWORD | VERSION: 1.0                     |
| COMPANY/DIVISION: PRODUCT AND SERVICE DEVELOPMENT                     | DATE: 19 <sup>™</sup> APRIL 2015 |

| A Home Operator                   | Manage 🗵 |                     |            |                                   |                                  |            |                |                                  | ¥ |
|-----------------------------------|----------|---------------------|------------|-----------------------------------|----------------------------------|------------|----------------|----------------------------------|---|
| ORG B2C API initiator             |          | 16/04/2015          |            |                                   | 31/12/2099                       |            |                | B2C API Initiator/Caller         | ^ |
| Transaction Status query O        | RG API   | 16/04/2015          |            |                                   | 31/12/2099                       |            |                | Transaction Status query ORG API |   |
| Balance Query ORG API             |          | 16/04/2015          |            |                                   | 31/12/2099                       |            |                | Balance Query ORG API            |   |
| KYC Info                          |          |                     |            |                                   |                                  |            |                |                                  |   |
| Personal Details                  |          |                     |            |                                   |                                  |            |                |                                  |   |
| First Name                        | Eneth    |                     |            |                                   | Middle Name                      | k          |                |                                  |   |
| Last Name                         | k        |                     |            |                                   | Date of Birth                    | 16/04/2000 |                |                                  |   |
| Gender                            | Female   |                     |            |                                   | Email                            |            |                |                                  |   |
| Nationality                       | Kenyan   | ID Humb<br>we345435 |            | Preferred Contact Phone<br>Number |                                  |            |                |                                  |   |
| ID Details                        |          |                     |            |                                   |                                  |            |                |                                  |   |
| ID Type                           |          |                     | ID Number  |                                   |                                  |            | ID Expiry Date |                                  |   |
| Alien ID                          |          |                     | we34543543 |                                   |                                  |            |                |                                  | H |
| Contact Details                   |          |                     |            |                                   |                                  |            |                |                                  |   |
| Preferred Notification<br>Channel | SMS      |                     |            |                                   | Notification Receiving<br>MSISDN | 2547220050 | 31             |                                  |   |
| Notification Receiving E-ma       | il       |                     |            |                                   |                                  |            |                |                                  |   |
|                                   |          |                     |            | Previous                          | Sul mit Cancel                   |            |                |                                  | • |

| PROJECT NAME: M-PESA                                                  | Safaricom                        |
|-----------------------------------------------------------------------|----------------------------------|
| DOCUMENT NAME: USER MANUAL SETTING ORGANISATION API OPERATOR PASSWORD | VERSION: 1.0                     |
| COMPANY/DIVISION: PRODUCT AND SERVICE DEVELOPMENT                     | Date: 19 <sup>™</sup> April 2015 |

#### 3. Setting the Password:

- The first step is ensuring that the web Operator has the correct role (Set Restricted ORG API PASSWORD). The web operator with the correct role logs in and clicks **Search**, then clicks **Operator**. The operator should then enter the API Username in the Username field and Click **Search**.
- 2. When the Operator details are displayed, click the icon in the Operation column.

| M-PESA I                | My Tasks Transaction Acco | ount View Search My              | Functions Brow     | rse Organi | ization Report  | ts              |            |                   | M-PESA On                                                                           | ganization Portai | Test1 My Pre | terence 😗 |
|-------------------------|---------------------------|----------------------------------|--------------------|------------|-----------------|-----------------|------------|-------------------|-------------------------------------------------------------------------------------|-------------------|--------------|-----------|
| A Home Opera            | itor 8<br>n uperator      |                                  |                    |            |                 |                 |            |                   |                                                                                     |                   |              |           |
| Organization Short Code | 840103                    |                                  |                    | -          | Status          | All             |            |                   |                                                                                     |                   |              | •         |
| Operator ID             | %                         |                                  |                    |            | User Name       | %M              | %Merc%     |                   |                                                                                     |                   |              |           |
| Role                    | All                       |                                  |                    | •          | First Name      | %               |            |                   |                                                                                     |                   |              |           |
| Middle Name             | %                         |                                  |                    |            | Last Name       | %               | %          |                   |                                                                                     |                   |              |           |
| Date of Birth           |                           |                                  | Sorting Query Resu | Its By Ple | Please Select 🔹 |                 |            |                   |                                                                                     |                   |              |           |
|                         |                           |                                  |                    |            |                 |                 |            |                   |                                                                                     |                   | Search       | Reset     |
| ද්ප Add                 |                           |                                  |                    |            |                 |                 |            |                   |                                                                                     |                   |              |           |
| ID^                     | Organization Short Code^  | Organization Name^               | Operator ID^       | User Nam   | First Name^     | Middle<br>Name^ | Last Name^ | Date of<br>Birth^ | Role^                                                                               | Status^           | Suspended    | Operation |
| 20300000090032807       | 840103                    | Kopo Kopo Merchant<br>Settlement |                    | Merchantti | t test          |                 |            |                   | ORG B2C API<br>initiator,B2B<br>ORG API<br>Initiator,Tra<br>Status query<br>ORG API | Pending<br>Active | No           | Details   |

3. The API Operator details will be displayed. Click the **Set Password** button.

| M-PESR My Task                               | ks Transaction Accou    | nt View Search My Functions B | rowse Organization |                                                         | M-PESA Organiza     | tion Portal Stacy Apiyo My Preferen | ce 😢 |    |  |  |
|----------------------------------------------|-------------------------|-------------------------------|--------------------|---------------------------------------------------------|---------------------|-------------------------------------|------|----|--|--|
| A Home Operator                              | × Kopo Kopo Merch ×     |                               |                    |                                                         |                     |                                     |      | ×  |  |  |
| ••<br>• Overview                             | Organization Operato    | or Info                       | n operator.        | Kopo Kopo Merchant Settlement\Merchanttt(Pending Active |                     |                                     |      |    |  |  |
| Info >                                       | Basic Info              |                               | (2)                |                                                         |                     |                                     | (?)  | 11 |  |  |
| Task List                                    | ID                      | 20300000090032807             |                    | Identity Status                                         | Pending Active      |                                     |      |    |  |  |
| <ul> <li>Organization Transaction</li> </ul> |                         |                               | (3)                |                                                         |                     | 2                                   | (2)  | E  |  |  |
| Initiate Transaction                         | Organization Short Code | 840103                        | ٢                  | User Name                                               | Merchanttt          |                                     | (2)  |    |  |  |
| Review Transaction                           | Authentication Type     | API                           |                    | Language                                                | English (Kenya)     |                                     |      |    |  |  |
| Initiate Reversal                            |                         |                               | 3                  |                                                         |                     |                                     | (2)  |    |  |  |
|                                              | Rule Profile            | Web Operator Rule Profile     |                    | Registration Time                                       | 14/04/2015 18:38:13 |                                     |      | _  |  |  |
|                                              |                         |                               | 2                  |                                                         |                     |                                     |      |    |  |  |
|                                              | Set Password            | eate Task 🛛 🔄 Send SMS        |                    |                                                         |                     |                                     |      | -  |  |  |
|                                              | Set Password            |                               |                    |                                                         |                     |                                     |      |    |  |  |
|                                              |                         |                               |                    |                                                         |                     |                                     |      |    |  |  |
|                                              |                         |                               |                    |                                                         |                     |                                     |      |    |  |  |
|                                              |                         |                               |                    |                                                         |                     |                                     |      |    |  |  |

4. Enter the preferred password. (Must contain a capital letter, small letter, number and special character)

| PROJECT NAME: M-PESA                                                  | Safaricom                        |
|-----------------------------------------------------------------------|----------------------------------|
| DOCUMENT NAME: USER MANUAL SETTING ORGANISATION API OPERATOR PASSWORD | VERSION: 1.0                     |
| COMPANY/DIVISION: PRODUCT AND SERVICE DEVELOPMENT                     | DATE: 19 <sup>™</sup> APRIL 2015 |

| M-PESA           | My Task  | s Transaction Accou                        | nt View                         | Search My Function       | s Browse Organ | ization |                   |   | M-PESA Organiz        | ation Portal Stacy Apiyo My Preferen | :e 🕜   | Ŀ |
|------------------|----------|--------------------------------------------|---------------------------------|--------------------------|----------------|---------|-------------------|---|-----------------------|--------------------------------------|--------|---|
| Home             | Operator | × Kopo Kopo Merch ×                        |                                 |                          |                |         |                   |   |                       |                                      |        | * |
| Overview         | 44       | Organization Operator                      | <b>or Info</b><br>ition about a | Set Password<br>Password | •••••          |         |                   | 2 | Kopo Merchant Settler | nent\Merchanttt(Pending A            | ctive) | ^ |
| Task List        | reaction | <ul> <li>Basic Info</li> <li>ID</li> </ul> | 2030000                         | * Confirm Password       | •••••          |         |                   | 3 | ending Active         | Ð                                    |        |   |
| Initiate Transac | tion     | Organization Short Code                    | 840103                          |                          | Submit         | Cancel  |                   | _ | Jerchanttt            |                                      | 3      | E |
| Initiate Reversa | al       | Authentication Type                        | API                             |                          |                | 3       | Language          |   | English (Kenya)       | 2                                    | •      |   |
|                  |          | Rule Profile                               | Web Ope                         | rator Rule Profile       |                |         | Registration Time |   | 14/04/2015 18:38:13   |                                      |        |   |
|                  |          | 🔊 Set Password 🛛 🕞 🖓                       |                                 |                          |                |         |                   |   |                       |                                      |        | Ŧ |
|                  |          |                                            |                                 |                          |                |         |                   |   |                       |                                      |        |   |
|                  |          |                                            |                                 |                          |                |         |                   |   |                       |                                      |        |   |
|                  |          |                                            |                                 |                          |                |         |                   |   |                       |                                      |        |   |